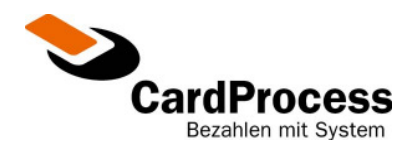

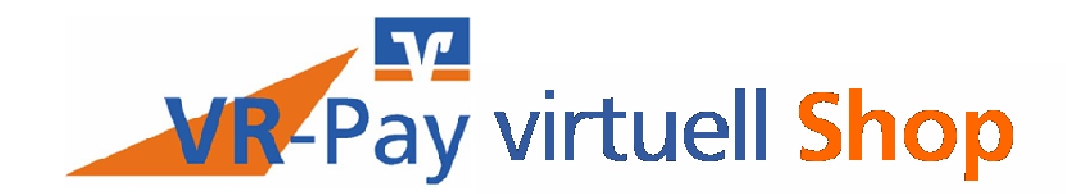

# **GIROPAY ONLY**

# BENUTZERHANDBUCH

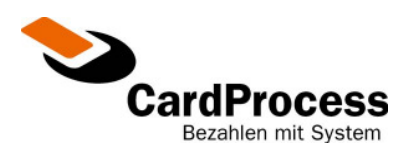

| 1 | AN                       | MELDUNG                                                                                 | 3                    |
|---|--------------------------|-----------------------------------------------------------------------------------------|----------------------|
| 2 | TRA                      | ANSAKTIONSRECHERCHE                                                                     | 4                    |
|   | 2.1<br>2.2<br>2.3        | Die Detailansicht einer Transaktion<br>Der Verlauf einer Transaktion<br>Ihr Tagesumsatz | 6<br>7<br>7          |
| 3 | TRA                      | ANSAKTIONSDATENEXPORT                                                                   | 9                    |
| 4 | PAS                      | SWORT ÄNDERN                                                                            | . 10                 |
| 5 | ABI                      | MELDUNG                                                                                 | . 11                 |
| 6 | AN                       | HANG                                                                                    | .12                  |
|   | 6.1<br>6.2<br>6.3<br>6.4 | Bestellstatus<br>Transaktions-Typ<br>Verschlüsselungsmethode<br>Giropay Antwortcodes    | 12<br>12<br>12<br>12 |

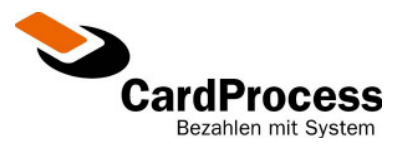

## 1 Anmeldung

Bevor Sie die VR-Pay virtuell Händlerkasse des Online-Payment-Systems der CardProcess für den Vertrieb über Volksbanken Raiffeisenbanken nutzen, ist es erforderlich, dass Sie sich über eine Eingabemaske autorisieren. Dies stellt sicher, dass nur von Ihnen berechtigte Personen den Zugang zu Ihrer Händlerkasse bekommen.

Bitte verwenden Sie folgende URL zur Anmeldung: https://pay.VR-ePay.de/adm

| Volksbanken Raiffeisenba | anken 📚 CardProcess                                           |
|--------------------------|---------------------------------------------------------------|
| A                        | nmeldung                                                      |
| Partner-Nr.:             | Bitte geben Sie hier Ihre Institutskennung / Partner-Nr. ein. |
| Benutzer:                | Bitte geben Sie hier Ihre Benutzerkennung ein.                |
| Passwort:                | Bitte geben Sie hier Ihr Passwort ein.                        |
|                          |                                                               |
|                          | Anmelden                                                      |

Abbildung 1 - Anmeldung

#### Partner-Nr.

Bitte tragen Sie zunächst Ihre Partner-Nr. in das entsprechende Feld ein. Die Partner-Nr. finden Sie in der ersten eMail, die Sie von CardProcess erhalten haben.

#### Benutzer

In das Feld "Benutzer" tragen Sie bitte "admin" ein. Es besteht für Sie die Möglichkeit, weitere Benutzerkennungen zu erzeugen. Wenn Sie weitere Personen, z.B. Mitarbeiter für die Nutzung der VR-Pay virtuell Händlerkasse berechtigen möchten, benutzen Sie bitte den Link "Benutzerverwaltung" auf der Hauptseite.

#### Passwort

Das Passwort finden Sie in der zweiten eMail, die Sie von Cardprocess erhalten haben. Bitte bewahren Sie diese sorgfältig auf und achten Sie darauf, dass er für unberechtigte Dritte nicht einsehbar ist.

Um die Anmeldung zu starten klicken Sie nun mit der Maustaste auf den Button "Anmelden". Sie befinden sich nun in der Auswahlmaske. Hier klicken Sie bitte mit der Maus auf "Händlerkasse", um diese aufzurufen.

| н  | lerzlich Willkommen, Admin 0000100001 |
|----|---------------------------------------|
|    |                                       |
| lh | nre Auswahlmöglichkeiten:             |
| »  | Benutzerverwaltung                    |
| »  | A Händlerkasse                        |
| »  | hr Passwort                           |
| »  | Transaktionsdatenexport               |
| »  | Virtuelles Terminal                   |
|    |                                       |

Abbildung 2 - Hauptmenü

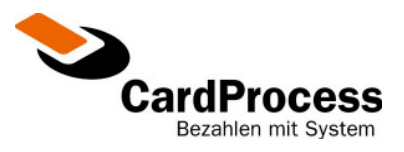

#### 2 Transaktionsrecherche

Nach der Auswahl der "Händlerkasse" gelangen Sie in die Übersichtsmaske Ihrer "Transaktionsrecherche". In dieser Ansicht haben Sie die Möglichkeit, alle über VR-Pay virtuell abgewickelten Vorgänge anzeigen zu lassen.

Die Transaktionsrecherche ist somit eine Funktion, die Ihnen dabei hilft, einzelne Vorgänge nach differenzierten Suchkriterien, z.B. der eindeutigen Referenznummer, der Kartenart, dem Datum oder anhand der Uhrzeit, zu sortieren und wieder zu finden.

Zu Beginn wird ein Zeitraum von 2 Wochen als Anlagezeitpunkt Ihrer Transaktion voreingestellt.

## Bitte beachten: Die Referenznummer erscheint zusätzlich auf dem Kontoauszug

| e] (Händlerkas                                              | se) <u>[Händlerverwaltung]</u> [I                                               | ihr Passwort]                                                                                                    |                                                                                                    |                                                                                |                                                    |                                           |                                        | [Abmelo                 |
|-------------------------------------------------------------|---------------------------------------------------------------------------------|----------------------------------------------------------------------------------------------------|----------------------------------------------------------------------------------------------------|--------------------------------------------------------------------------------|----------------------------------------------------|-------------------------------------------|----------------------------------------|-------------------------|
|                                                             |                                                                                 |                                                                                                    |                                                                                                    |                                                                                |                                                    |                                           | Ber                                    | utzer:                  |
|                                                             |                                                                                 |                                                                                                    |                                                                                                    |                                                                                |                                                    |                                           |                                        | ld:                     |
| R-Pay virtu                                                 | uell "Händlerkasse                                                              | " - Transaktionsrecherche                                                                                                  |                                                                                                    |                                                                                |                                                    |                                           |                                        |                         |
|                                                             |                                                                                 | Referenznummer (*):                                                                                                    | *                                                                                                    |                                                                                | Händlernummer:                                     |                                           |                                        |                         |
|                                                             |                                                                                 | Anlagezeitpunkt von:                                                                                                    | 15 12 2009<br>12 19                                                                                                    |                                                                                | bis:                                               | 17 12<br>12 20                            | 2009                                   |                         |
|                                                             |                                                                                 | Bestellstatus:                                                                                                    | Bestellstatus: Alle                                                                                                    |                                                                                |                                                    |                                           | 1                                      |                         |
| re Tagesun                                                  | isätze:                                                                         | Transaktions-Typ:                                                                                                    | Alle                                                                                                    |                                                                                | Karten-Art:                                        | Alle                                      | I                                      |                         |
| HIN!                                                        |                                                                                 | Brand:                                                                                                    | Brand: GIROPAY 💌 Verschlüsselungsmethode: Alle 💌                                                                                                    |                                                                                |                                                    |                                           |                                        |                         |
|                                                             |                                                                                 |                                                                                                    |                                                                                                    |                                                                                |                                                    |                                           |                                        |                         |
|                                                             |                                                                                 | (*): Feld erlaubt suche mit "Wildca                                                                                        | rds": [ * ] für beliebig viele und                                                                                                    | [?] für genau ein Zeich                                                        | en                                                 |                                           |                                        |                         |
| ktion                                                       |                                                                                 | (*): Feld erlaubt suche mit "Wildca<br>Suche starten                                                                       | rds": [*] für beliebig viele und                                                                                                    | [?] für genau ein Zeich                                                        | en                                                 |                                           |                                        |                         |
| ktion<br>Vorherige Se                                       | eite <<     >> Nächste Sei                                                      | (*): Feld erlaubt suche mit "Wildca<br>Suche starten 2<br>te >>                                                            | rds": [*] für beliebig viele und                                                                                                    | [?] für genau ein Zeich                                                        | en                                                 |                                           |                                        |                         |
| ktion<br>Vorherige So<br>Ansicht                            | eite << >> Nächste Sei<br>Referenznr.                                           | (*): Feld erlaubt suche mit "Wildca<br>Suche starten 2<br>te >><br>Anlagezeitpunkt                                         | rds"; [*] für beliebig viele und<br>urrücksetzen<br>Bestellstatus                                                                                                    | [?] für genau ein Zeich<br>Art                                                 | en<br>Bestellwert                                  | reserviert                                | gebucht                                | Gutschr                 |
| ktion<br>Vorherige So<br>Ansicht                            | eite << >> Nächste Sei<br>Referenznr.<br>BestNr 336                             | (*): Feld erlaubt suche mit "Wildca<br>Suche starten 2<br>te >> Anlagezeitpunkt 17.12.2009 12:19                           | rds": [*] für beliebig viele und urücksetzen Bestellstatus ABGELEHNT                                                                                                    | [?] für genau ein Zeich<br>Art<br>iro pay ECOM                                 | en<br>Bestellwert<br>25,00 €                       | reserviert<br>0,00 €                      | gebucht<br>0,00 €                      | Gutschr<br>0,00         |
| ktion<br>Vorherige So<br>Ansicht<br>Q D D                   | eite << >> Nächste Sei<br>Referenznr.<br>BestNr 336<br>BestNr 331               | (*): Feld erlaubt suche mit "Wildca<br>Suche starten 2<br>te >><br>Anlagezeitpunkt<br>17.12.2009 12:19<br>16.12.2009 12:50 | rds": [*] für beliebig viele und<br>urtücksetzen<br>Bestellstatus<br>ABGELEHNT S<br>GESCHLOSSEN S                                                                                                    | (?) für genau ein Zeich<br>Art<br>iro pay ECOM<br>iro pay ECOM                 | en<br>Bestellwert<br>25,00 €<br>20,00 €            | reserviert<br>0,00 €<br>20,00 €           | gebucht<br>0,00 €<br>20,00 €           | <b>Gutschr</b><br>0,00  |
| ktion<br>Vorherige So<br>Ansicht<br>Q D D<br>Q D D<br>Q D D | eite << >> Nächste Sei<br>Referenznr.<br>BestNr 336<br>BestNr 331<br>BestNr 328 | (*): Feld erlaubt suche mit "Wildca<br>Suche starten 2<br>te >><br>Anlagezeitpunkt<br>17.12.2009 12:50<br>16.12.2009 13:48 | Bestellstatus Bescellossen Bescellossen Besc | (?) für genau ein Zeich<br>Art<br>iro pay ECOM<br>iro pay ECOM<br>iro pay ECOM | en<br>Bestellwert<br>25,00 €<br>20,00 €<br>70,00 € | reserviert<br>0,00 €<br>20,00 €<br>0,00 € | gebucht<br>0,00 €<br>20,00 €<br>0,00 € | Gutschr<br>0,00<br>0,00 |

des Kunden.

Abbildung 3 - Händlerkasse

Gehen Sie per Mausklick auf den gewünschten Brand "GIROPAY". Die Auswahl wird dann automatisch in das Eingabefeld übernommen. Auf die gleiche Art und Weise können Sie auch die Felder "Bestellstatus", "Transaktions-Typ", "Karten-Art" und "Verschlüsselungsmethode" füllen.

Die Bedeutung der einzelnen Abkürzungen entnehmen Sie bitte dem Anhang.

Abbildung 4 Händlerkasse -Brandauswahl

Alle weiteren Felder können Sie durch die direkte Eingabe ergänzen.

Per Mausklick auf den "Suche starten" - Button gelangen Sie – je nachdem, welche Vorauswahl Sie getroffen haben – in eine Übersicht der Einzeltransaktionen. Je eine Zeile korrespondiert mit einer Referenznummer aus Ihrem System.

|                 | Volksbanke                       | en Raiffeisenbanken                           |                           |                                         |                         |                | 📚 Ca    | rdProce        |
|-----------------|----------------------------------|-----------------------------------------------|---------------------------|-----------------------------------------|-------------------------|----------------|---------|----------------|
| e] (Händlerkas: | se] <u>(Händlerverwaltung) (</u> | Ihr Passwort]                                 |                           |                                         |                         |                |         | [Abmelo        |
|                 |                                  |                                               |                           |                                         |                         |                | Be      | nutzer:<br>ld: |
| R-Pay virtu     | iell "Händlerkasse               | e" - Transaktionsrecherche                    |                           |                                         |                         |                |         |                |
|                 |                                  | Referenznummer (*):                           | *                         |                                         | Händlernummer           |                |         |                |
|                 |                                  | Anlagezeitpunkt von:                          | 15 · 12 · 2009<br>12 : 19 |                                         | bis                     | 17 12<br>12 20 | 2009    |                |
|                 |                                  | Bestellstatus:                                | Alle                      |                                         | Einträge pro Seite:     | 10 💌           | l       |                |
| hre Tagesum     | isätze:                          | Transaktions-Typ:                             | Alle                      |                                         | Karten-Art              | Alle           | l I     |                |
|                 |                                  | Brand:<br>(*): Feld erlaubt suche mit "Wildca | GIROPAY                   | Verschl<br>nd [ ? ] für genau ein Zeicl | üsselungsmethode<br>nen | Alle           |         |                |
| Aktion          |                                  | Suche starten                                 | zurücksetzen              |                                         |                         |                |         |                |
| < Vorherige Se  | eite << >> Nächste Sei           | ite >>                                        |                           |                                         |                         |                |         |                |
| Ansicht         | Referenznr.                      | Anlagezeitpunkt                               | Bestellstatus             | Art                                     | Bestellwert             | reserviert     | gebucht | Gutschri       |
| Q 🔁 🗈           | BestNr 336                       | 17.12.2009 12:19                              | ABGELEHNT                 | giropay ECOM                            | 25,00€                  | 0,00€          | 0,00€   | 0,00           |
| Q 🔁 🖻           | BestNr 331                       | 16.12.2009 12:50                              | GESCHLOSSEN               | giropay ECOM                            | 20,00€                  | 20,00€         | 20,00€  | 0,00           |
| Q 🔁 🛙           | BestNr 328                       | 15.12.2009 13:48                              | IN BEARBEITUNG            | <mark>giro</mark> pay ECOM              | 70,00€                  | 0,00€          | 0,00€   | 0,00           |
| Q 🕒 🗅           | BestNr 327                       | 15.12.2009 13:44                              | IN BEARBEITUNG            | <mark>giro</mark> pay ECOM              | 70,00€                  | 0,00€          | 0,00€   | 0,00           |
| Vorherige Se    | eite << >> Nächste Sei           | ite >>                                        |                           |                                         |                         |                |         | Gesamt: 4      |

<< Vorherige Seite << >> Nächste Seite >>

Abbildung 5 – Händlerkasse nach Transaktionssuche

#### Spalte "Ansicht":

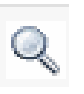

Ergänzend zu den von Ihnen bereits erfassten Daten, werden Ihnen noch weitere Informationen über den Link "Details anzeigen" angeboten.

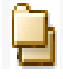

<u>1</u>

Alle Einzelschritte zu einer Transaktion erhält man über den Link "Verlauf anzeigen".

Transaktionsbeleg zu einer Transaktion, den Sie ausdrucken und abheften können. Im Fehlerfalle ist hier der Ablehnungsgrund einzusehen.

"Ihre Tagesumsätze":

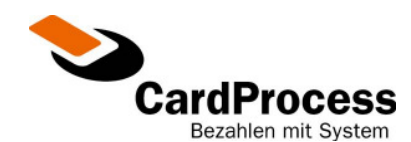

| Referenznummer (*):              | *                |                   |
|----------------------------------|------------------|-------------------|
| Anlagezeitpunkt von:             | 02 11 2<br>00 00 | 006               |
| Bestellstatus:                   | Alle 💌           |                   |
| Transaktions-Typ:                | Alle 💌           |                   |
| Brand:                           | Alle             |                   |
| (*): Feld erlaubt suche mit "Wil | Alle<br>KEINE    | big viele und [ ? |
|                                  | ELV<br>VISA      |                   |
| Suche starten                    | ECMC<br>DINERS   |                   |
|                                  | AMEX             |                   |
|                                  | GIROPAY          |                   |

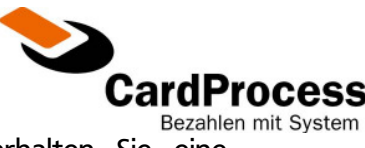

Ihre Tagesumsätze:

Durch auslösen des Links "Ihre Tagesumsätze" erhalten Sie eine Übersicht Ihrer Transaktionssummen pro Wochentag und Währung.

#### Erläuterung der verschiedenen Beträge:

- Bestellwert: der Betrag der gesamten Bestellung oder Spende aus Ihrem System.
- gebucht: Der Buchungsbetrag wurde Ihrem Konto gutgeschrieben.

#### Erläuterung der Geschäftsvorfälle in der Auswahlliste

• "BUCHEN" – Betrag wird gebucht.

Betrag wird dem Kunden belastet und Ihrem Händlerkonto gutgeschrieben.

#### 2.1 Die Detailansicht einer Transaktion

Enthält detaillierte Informationen zu einer Transaktion:

In dem Abschnitt Verwendungszweck finden Sie die Zusatzdaten, die bei der Anbindung Ihres Systems als Parameter "VERWENDUNG1" und "VERWENDUNG2" an VR-Pay virtuell übergeben wurden.

Ob diese Daten auch auf dem Kontoauszug des Zahlungspflichtigen angezeigt werden, hängt grundsätzlich von der Steuerung der jeweiligen Kreditinstitute der Zahlungspflichtigen ab.

| Ihre Refere     | enz "BestNr    | 331" 🖇                |                 | VR-Pay virtuell "    | Händlerkasse'' - Detailansich<br>辩 |
|-----------------|----------------|-----------------------|-----------------|----------------------|------------------------------------|
| Bestellwert     | reserviert     | gebucht               | Gutschrift      | Anlagezeitpunkt      | Aktion (max.Betrag)                |
| 20,00€          | 20,00€         | 20,00€                | 0,00€           | 16.12.2009 12:50     | Vorgang abgeschlossen              |
| Status der le   | etzten Transak | tion vom "16          | .12.2009 12:53" |                      |                                    |
| KAUFEN          | N              | GEKAUFT               | BEZAHLVO        | RGANG ERFOLGREICH. Z | AHLUNGSGARANTIE ERTEILT.[10]       |
| Bezahlung:      | (              | <mark>giro</mark> pay |                 |                      |                                    |
| (artenart - Bra | nd: Onl        | ineueberweisu         | ing - GIROPAY   |                      | Bankleitzahl:                      |
| Sicherheit:     | SSL            | -verschlüsself        |                 | к                    | ontonummer:                        |
| Verwendung      | jszweck:       |                       |                 |                      |                                    |
|                 |                |                       |                 |                      |                                    |
| Zusatzinform    | nation:        |                       |                 |                      |                                    |

#### Abbildung 8 – Detailansicht zu einer Transaktion

Der rote Pfeil schließt das aktuelle Fenster; das Drucksymbol ermöglicht einen Ausdruck der aktuellen Seite.

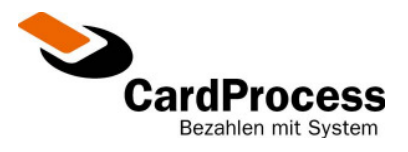

#### Der Verlauf einer Transaktion

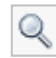

Enthält die Historie zur jeweiligen Transaktion:

In der Transaktionshistorie sind Reservierungen, Käufe, Buchungen und Stornierungen zur jeweiligen Transaktion zu finden. Die Beträge werden entsprechend dem aktuellen Geschäftsvorfall fortgeschrieben.

| Ihre Referenz ''    | VR-Pay virtuell ''Händlerkasse'' - Verlauf |                    |              |               |         |            |  |
|---------------------|--------------------------------------------|--------------------|--------------|---------------|---------|------------|--|
| Bezahlung:          | <mark>giro</mark> pa                       | y                  |              |               |         |            |  |
| Kartenart - Brand : | Onlineuebe                                 | rweisung - GIROPAY |              | Bankleitzahl: |         | 44448888   |  |
| Sicherheit:         | SSL-verschlüsselt                          |                    | Kontonummer: |               |         |            |  |
| Nr. Zeitpunkt       | Vorgang                                    | Betrag Status      | Bestellwert  | reserviert    | gebucht | Gutschrift |  |
| 1 09.02.2009 13:17  | KAUFEN                                     | 10,66 € ANGEFRAGT  | 10,66 €      | 0,00€         | 0,00€   | 0,00 €     |  |
| 2 09.02.2009 13:18  | KAUFEN                                     | 10,66 € GEKAUFT    | 10,66 €      | 10,66 €       | 10,66€  | 0,00 €     |  |

#### Abbildung 9 – Verlaufsansicht zu einer Transaktion

Der rote Pfeil schließt das aktuelle Fenster; das Drucksymbol ermöglicht einen Ausdruck der aktuellen Seite.

#### 2.2 Ihr Tagesumsatz

Durch auslösen des Links "Ihre Tagesumsätze" erhalten Sie eine Übersicht Ihrer Transaktionssummen pro Kartenart, Wochentag und Währung.

- -

|                       |                   |                    |                    | VR-Pa              | y virtuell "I      | Händlerkas         | sse'' - Tage       | sumsätze   |
|-----------------------|-------------------|--------------------|--------------------|--------------------|--------------------|--------------------|--------------------|------------|
| KW 7 / 2009           | <b>S</b>          |                    |                    |                    |                    |                    |                    | <b>4</b> ] |
| <b>\$</b>             | Mon<br>9-Feb-2009 | Die<br>10-Feb-2009 | Mit<br>11-Feb-2009 | Don<br>12-Feb-2009 | Fre<br>13-Feb-2009 | Sam<br>14-Feb-2009 | Son<br>15-Feb-2009 |            |
| EUR€                  |                   |                    |                    |                    |                    |                    |                    |            |
| <mark>giro</mark> pay | 42,64 € 🛨         |                    |                    |                    |                    |                    |                    | 42,64 €    |
|                       | 42,64 €           |                    |                    |                    |                    |                    |                    |            |

Abbildung 10 – Ansicht Tagesumsätze

Mit Hilfe der blauen Pfeile können Sie wochenweise vor- oder zurückblättern. Der rote Pfeil schließt das aktuelle Fenster; das Drucksymbol ermöglicht einen Ausdruck der aktuellen Seite.

+

Benutzerhandbuch VR-Pay virtuell Shop

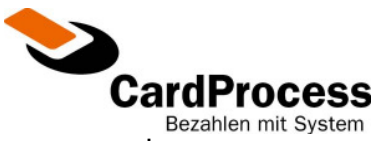

Durch einen Mausklick auf das "Plussymbol" neben einer Tagessumme gelangen Sie in eine Übersicht aller Transaktionen, die in diesen Tagesumsatz geflossen sind.

| KW 7 / 2009           | / MONTAG  为         | <del>4</del> 1                 |
|-----------------------|---------------------|--------------------------------|
|                       | Ihre Referenz       | Saldo aus Buchung & Gutschrift |
| <mark>giro</mark> pay | Ref. 20090209124553 | 10,66 €                        |
| <mark>giro</mark> pay | Ref. 20090209124555 | 10,66 €                        |
| <mark>giro</mark> pay | Ref. 20090209124556 | 10,66 €                        |
| <mark>giro</mark> pay | Ref. 20090209124557 | 10,66 €                        |
| <mark>giro</mark> pay | Ref. 20090209124558 | 0,00 €                         |
| <mark>giro</mark> pay | Ref. 20090209124669 | 0,00 €                         |

Abbildung 11 – Ansicht Einzelumsätze

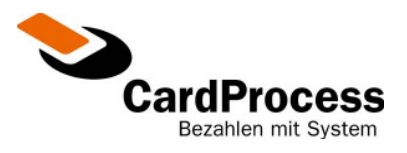

#### 3 Transaktionsdatenexport

In der Menüleiste im oberen Maskenbereich können Sie neben der Händlerkasse den Menüpunkt "Transaktionsdatenexport" auswählen.

Auf Wunsch besteht für Sie an dieser Stelle die Möglichkeit, nach Eingabe einer von Ihnen gewählten Referenznummer Informationen zu einer Transaktion zu exportieren. Wird keine Referenznummer angegeben, so werden alle Transaktionsdaten, die den Auswahlkriterien entsprechen, exportiert. Mit Hilfe der Check-Boxen können Sie den Umfang der zu exportierenden Felder bestimmen.

| VR-Pay virtuell "Transaktions                                                                      | datenexport''                                                                                   |                                                   |                                                                      |                                                             |
|----------------------------------------------------------------------------------------------------|-------------------------------------------------------------------------------------------------|---------------------------------------------------|----------------------------------------------------------------------|-------------------------------------------------------------|
| VR-Pay virtuell Testhändler<br>Wachhausstraße 4<br>76227 Karlsruhe<br>eMail: vr-pay@cardprocess.de | Referenznummer (*): *<br>Anlagezeitpunkt von: 13<br>00<br>Transaktions-Typ: Alle<br>Brand: Alle | 10<br>2009<br>00<br>Ve                            | bis: [12<br>[23]<br>Karten-Art: [Alle<br>rrschlüsselungsmethod√[Alle | <ul> <li>11</li> <li>2009</li> <li>59</li> <li>✓</li> </ul> |
|                                                                                                    | (*): Feld erlaubt suche mit "Wildcard                                                           | ls": [*] für beliebig viele und [?] für g         | genau ein Zeichen                                                    |                                                             |
| Weiche Felder sollen exportiert<br>werden?                                                         | Referenznummer 🔽                                                                                | Händlernummer 🔽                                   | Anlagezeitpunkt 🔽                                                    | Verschlüsselungsmethode 🗹                                   |
|                                                                                                    | Brand 🔽<br>Verwendungszweck 1 🗹                                                                 | Kartenart <i>I</i><br>Verwendungszweck 2 <i>I</i> | Transaktionstyp 🔽<br>TextInfo 🔽                                      | Währung 🗹                                                   |
|                                                                                                    | Bestellsumme (*) 🔽                                                                              | reservierter Betrag (*) 🗹                         | gebuchter Betrag (*) 🔽                                               | Gutschriftsbetrag (*) 🗹                                     |
|                                                                                                    | (*): Beträge werden in der kleinsten                                                            | Währungseinheit exportiert                        |                                                                      |                                                             |
| Aktion                                                                                             | Export starten zu                                                                               | rücksetzen                                        |                                                                      |                                                             |

Abbildung 11 – Transaktionsdatenexport

Wenn Sie Ihre Auswahl getroffen haben, klicken Sie auf den Button "Export starten". Im Anschluss erscheint ein Dialog, in dem Sie Ihren gewünschten Speicherort der Exportdatei auswählen können.

## Bitte beachten Sie, dass die Anfrage je nach Datenvolumen mehrere Sekunden in Anspruch nehmen kann.

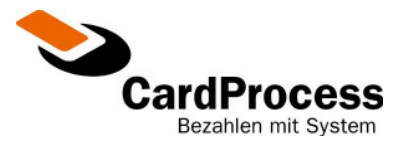

## 4 Passwort ändern

Wir empfehlen Ihnen, dass Passwort aus Sicherheitsgründen regelmäßig zu ändern.

| lhr      | hre Auswahlmöglichkeiten: |  |  |  |
|----------|---------------------------|--|--|--|
| <b>»</b> | Benutzerverwaltung        |  |  |  |
| <b>»</b> | Händlerkasse              |  |  |  |
| <b>»</b> | Ihr Passwort              |  |  |  |
| <b>»</b> | Transaktionsdatenexport   |  |  |  |
| <b>»</b> | Virtuelles Terminal       |  |  |  |

#### Abbildung 12 – Auswahl "Ihr Passwort" im Hauptmenü

Die "Ihr Passwort"- Maske ist sehr einfach gehalten. Bitte beachten Sie die Anmerkungen zu den Sicherheitsansprüchen und klicken Sie dann auf den Button "Passwort ändern".

| Volksba                                         | nken Raiffeisenbanken                                                                                                    | 📚 CardProcess                                                                        |
|-------------------------------------------------|----------------------------------------------------------------------------------------------------|--------------------------------------------------------------------------------------|
| [Home] [Händlerkasse] [Ihr Passwort] [Tr        | ansaktionsdatenexport] [Virtuelles Terminal]                                                                                                    | [Abmeldung]                                                                          |
| Ibr Passwort                                    |                                                                                                    | Benutzer: Administrator Händler<br>ld: admin Institut: 1000010000<br>VR-Pay virtuell |
| Bitte ändern Sie Ihr Passwort.                  |                                                                                                    |                                                                                      |
| VR-Pay virtuell Testhändler<br>Wachhausstraße 4 | altes Passwort:                                                                                                    |                                                                                      |
| 76227 Karlsruhe                                 | neues Passwort (*):                                                                                                    |                                                                                      |
| eMail: vr-pay@cardprocess.de                    | Passwort bestätigen:                                                                                                    |                                                                                      |
|                                                 | (*): Beachten Sie bitte die folgenden Sicherheitsansprüche                                                                                                    | für das Passwort:                                                                    |
|                                                 | <ul> <li>Mindestens 8 und höchstens 16 Zeichen lang</li> <li>Nicht mehr als 5 Buchstaben in Folge (nicht "AABB</li> <li>Nicht mehr als 3 Zahlen in Folge (nicht "1955")</li> <li>Es wird zwischen Klein- und Großschreibung unte</li> </ul> | K")<br>rschieden                                                                     |
|                                                 | Aus Sicherheitsgründen sollten Sie Ihr Passwort re                                                                                                    | gelmäßig ändern !                                                                    |
|                                                 | Passwort ändern                                                                                                    |                                                                                      |

Abbildung 13 – Formular zu "Ihr Passwort"

Wenn Ihre Passwortänderung erfolgreich war, erhalten Sie den Hinweis "Passwort wurde erfolgreich geändert.

| Ihr Passwort                         | VR-Pay virtuell |
|--------------------------------------|-----------------|
| Passwort wurde erfolgreich geändert. |                 |

#### Abbildung 14 – Antwort zur Passwortänderung

Wenn Sie Fehler bei der Eingabe gemacht haben, dann beachten Sie bitte die Fehlerhinweise des Systems und überprüfen Ihre Eingaben (eventuell haben Sie die Groß- und Kleinschreibung nicht beachtet bzw. die Feststelltaste gedrückt).

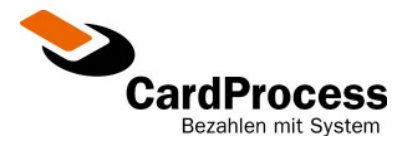

## 5 Abmeldung

Auf jeder Seite befindet sich oben rechts ein Link zur Abmeldung, mit der Sie die VR-Pay virtuell Händlerkasse verlassen sollten.

|                                                                                                   |                                                                                                    |                                                                                                    | CardProcess                                                       |
|---------------------------------------------------------------------------------------------------|----------------------------------------------------------------------------------------------------|----------------------------------------------------------------------------------------------------|-------------------------------------------------------------------|
|                                                                                                   |                                                                                                    |                                                                                                    | [Abmeldung]                                                       |
| Hernel Handerkassel (Hr Passwort)                                                                 | anken Raiffeisenbanken<br>ransationsdalesepart (Lithelies Terminal)                                                                                                    | CardProcess<br>Education<br>Bender Assessed in Adver<br>ist asme instatic 100010000<br>VRF-Ray vertuel | Benutzer: Administrator Händler<br>Id: admin Institut: 1000010000 |
| Passwort wurde erfolgreich g                                                                      | eändert.                                                                                                    |                                                                                                    |                                                                   |
| VR-Pay virtuell Testhändler<br>Wachhausstraße 4<br>76227 Karlsruhe<br>eMait vr-pay@cardprocess.de | aites Passwort (*):<br>neues Passwort (*):<br>Passwort bestätigen:                                                                                                    |                                                                                                    | VR-Pay virtuell                                                   |
|                                                                                                   | (*) Reachters Sa Ither der folgenden Scheminklussprücher für das Passwort.<br>Bildenderen Bildender Scheminklussprücher Bildender<br>Bildenderen Bildender Bildender Bildender<br>Bildender Bildender Bildender Bildenderen Bildender<br>Bildender Bildender Bildender Bildenderen Bildender<br>Ressenzent Bildenter<br>Bildender |                                                                                                    |                                                                   |

Es wird empfohlen bei Beendigung Ihrer Arbeit diesen Link zu benutzen, damit sämtliche Daten aus Ihrem Dialog umgehend gelöscht werden können. Ihre Sitzung besitzt bei Inaktivität eine Gültigkeit von 20 Minuten.

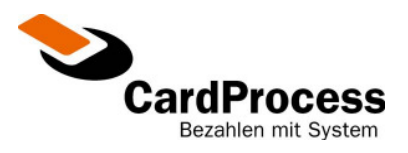

## 6 Anhang

### 6.1 Bestellstatus

| Status           | Beschreibung                                                                                                    |
|------------------|----------------------------------------------------------------------------------------------------|
| "ANGEFRAGT"      | Transaktion wurde begonnen, Bezahlinformationen sind nicht vorhanden.<br>Mögliche Ursache: Browserfenster wurde geschlossen. |
| "BESTELLT"       | Bestellinformationen und Bezahlinformationen liegen vor, weitere<br>Verarbeitung möglich.                                    |
| "ABGELEHNT"      | Transaktion konnte nicht durchgeführt werden. Karte gesperrt, Limit<br>überschritten etc                                     |
| "IN BEARBEITUNG" | Es wird auf Rückmeldung vom Endsystem gewartet, Transaktion ist abgebrochen.                                                 |
| "GESCHLOSSEN"    | Bestellung ist abgeschlossen. Eine weitere Bearbeitung ist nicht mehr möglich.                                               |

## 6.2 Transaktions-Typ

| Kurzbezeichnung | Beschreibung                                                                                                    |
|-----------------|----------------------------------------------------------------------------------------------------|
| "MOTO"          | Mail-Order / Telefon-Order: Bezahldaten wurden per Mail oder Telefon<br>übermittelt. Nicht Bestandteil von giropay only! |
| "ECOM"          | "eCommerce" Transaktionen: Bezahldaten wurden über via giropay<br>übermittelt.                                           |

## 6.3 Verschlüsselungsmethode

| Kurzbezeichnung | Beschreibung                                                                                                    |
|-----------------|----------------------------------------------------------------------------------------------------|
| "SSL"           | "Secure Socket Layer", SSL – verschlüsselt. Die Transaktion wurde über eine gesicherte Verbindung durchgeführt, http://de.wikipedia.org/wiki/Secure_Sockets_Layer |

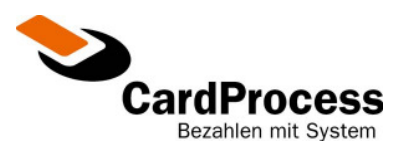

## 6.4 giropay Antwortcodes

| Antwortcode | Beschreibung                                                                |
|-------------|-----------------------------------------------------------------------------|
| 10          | Zahlungsgarantie erteilt.                                                   |
| 20          | Bezahlvorgang nicht erfolgreich.                                            |
| 21          | Zahlungsgarantie nicht erteilt.                                             |
| 22          | Vorgang kundenseitig abgebrochen.                                           |
| 23          | Vorgang aus technischen Gründen abgebrochen.                                |
| 30          | Wartezeit abgelaufen. Keine Statusinformationen verfügbar.                  |
| 40          | Konto des Käufers ist nicht für Onlinebanking freigeschaltet bzw. gesperrt. |